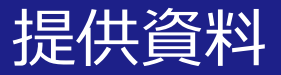

## 関西大学 教育開発支援センター

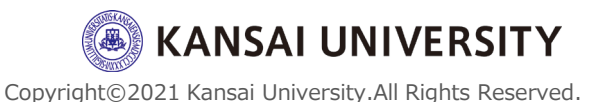

1

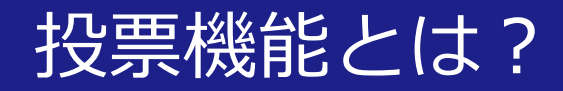

- ・投票機能とは、ミーティング中に投票を 開始し、参加者から回答を集めることが できる機能です。
- この投票の際に使用する複数選択型の質問は、あらかじめ作成しておくことができます。

※ミーティング中に質問を作成することもできますが、ホストが質問作成中に参加者が待機することになるため、事前の質問作成を推奨します。

また、ミーティング後に投票のレポート
 をダウンロードすることもできます。

注意:ミーティング中にホスト権限が別のユーザーに委譲されても、そのユーザー は投票機能を利用できません(最初のホストのみが投票機能を使用できます)

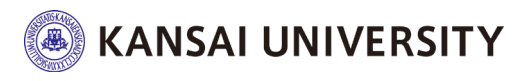

### 投票機能の有効化(事前に行う)

1. ブラウザでZoomウェブポータルにサインイン ※パソコン版・スマートフォン版ともにアプリでは変更できません。

 設定> ミーテイング> ミーティングにて(基本)> [ミーティング投票/クイズ]にて、ステータストグルをクリックして有効にします。 確認ダイアログが表示されたら、[オンにする] を選択して変更を確認します。 ※初期設定では"無効"になっている可能性がございます。

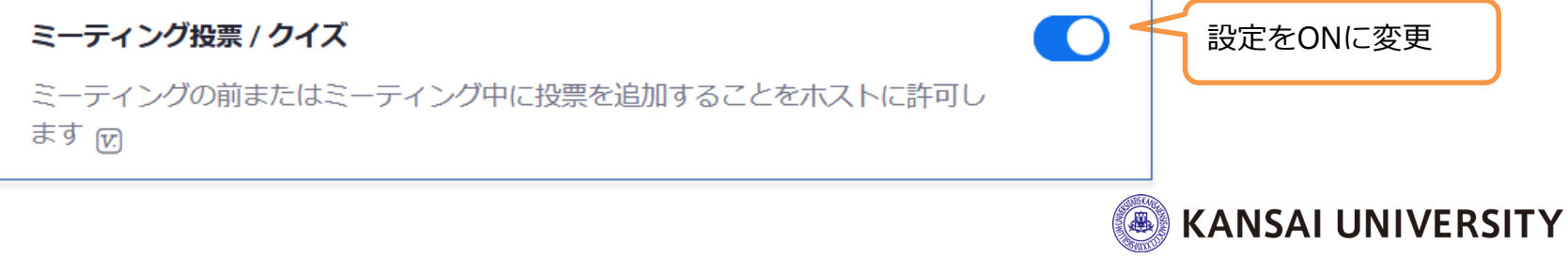

### 投票の作成(事前に行う)

1. ブラウザでZoomウェブポータルにサインイン ※パソコン版・スマートフォン版ともにアプリでは作成できません。

2. ミーテイング>今後のミーティングのページで、 投票機能を使用したいミーティング(スケ ジュール済)をクリックします。

|                |                           | こちらをクリックして、先にミーティングを     |
|----------------|---------------------------|--------------------------|
| <u>רדסד</u> 1) | ミーティング                    | ニングを受ける                  |
| ミーティング         | 今後のミーティング 過去のミーティング       | パーソナルミーティング ミーティングテンプレー  |
| 記録             | Start Time to End Time    | ミーティングをスケジューリング          |
| 設定             | ⇒⊟ 2                      |                          |
| アカウントプロフィール    | 12:00 PM - 01:00 PM 第1回講義 |                          |
|                |                           | <b>KANSAI UNIVERSITY</b> |

Copyright©2021 Kansai University.All Rights Reserved.

スケジュール済みのミーティングがない場合は、

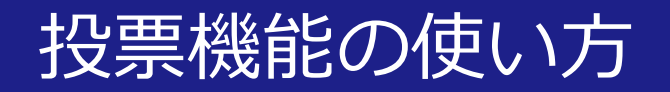

### 2. ミーティングの管理画面が表示されたら下部に スクロールして、[投票] オプション横の**[作 成]** をクリック

✓ 入室時に参加者をミュートにする 10

× ミーティングを自動的にレコーディング

× 特定の国/地域からのユーザーのエントリを承認またはブロックする

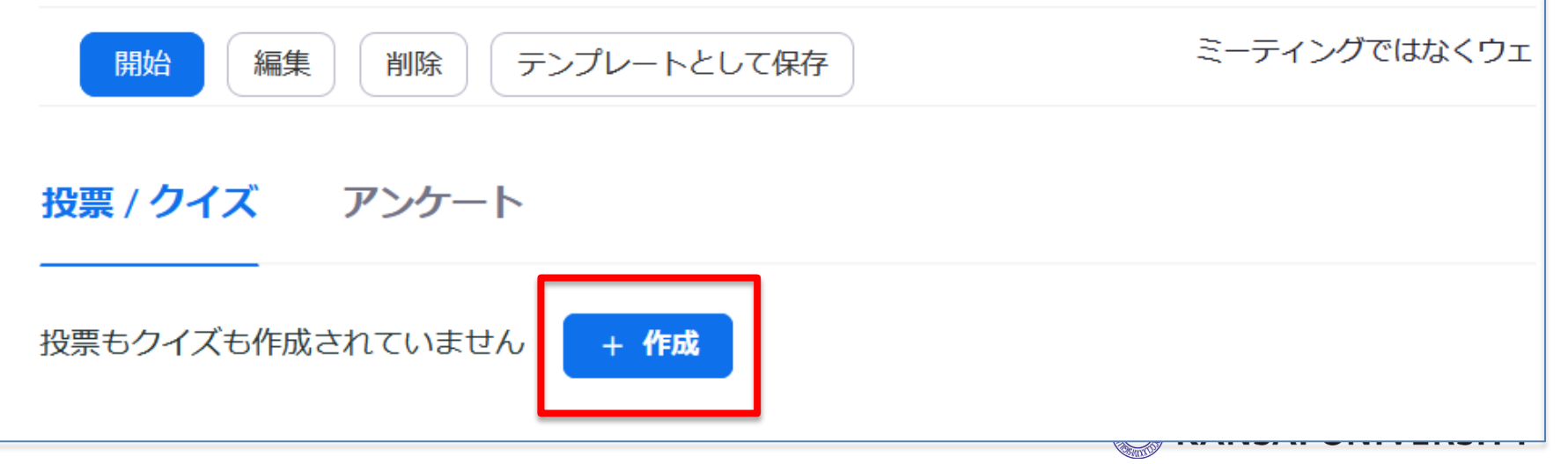

### 3. 投票を作成するウィンドウが表示されたら①~ ⑤(⑥)を入力し、最後に【保存】をクリック

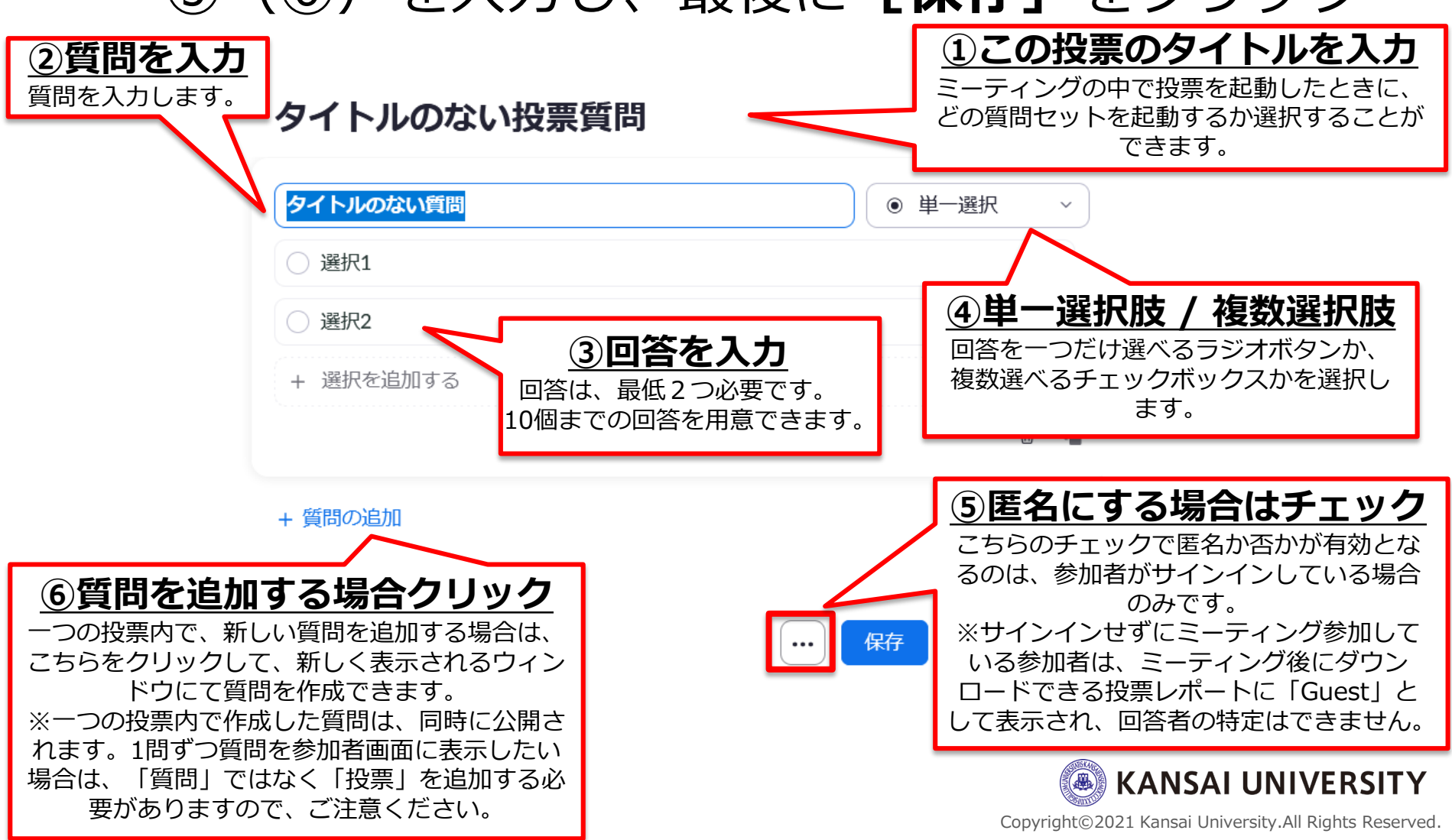

#### 4. 手順2~3を繰り返すことで、投票を追加でき ます。

#### ※1つのミーティングに対して作成できる投票は最大50までです

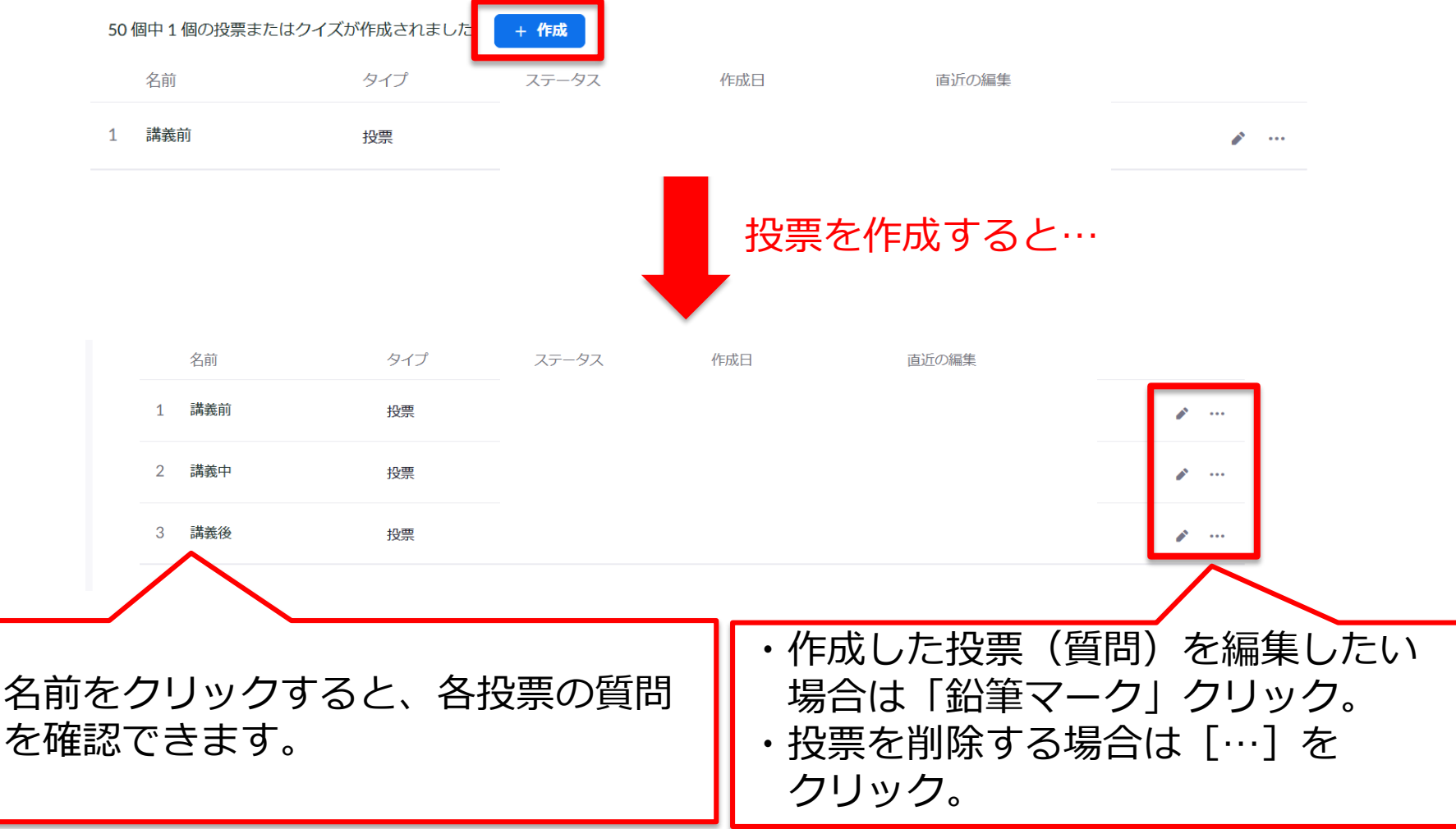

### 注意:

- 投票機能が使えるのは事前にスケジュールしたミー
   ティングか、パーソナルミーティングルームに限定されます。
- Zoomウェブポータル画面右上 [ミーティングを開催 する] やアプリの [新規ミーティング] で開始した ミーティングでは使用することができません。
- ・共同ホストでの利用も制限された状態となります。

(例)結果を先に閲覧できる、投票を終了できる、など

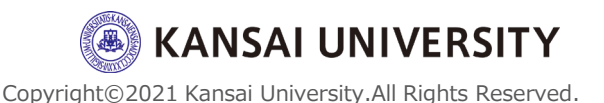

投票を編集 🖸

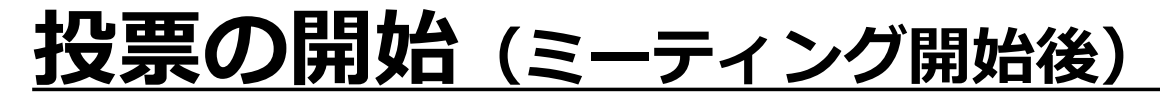

開始

- 投票を追加したミーティング(スケジュール 済)を開始します。
- 2. Zoomウィンドウ下部にあるメニューバーの [投票]をクリックします。

|    | ・     ・     ・     ・     ・     ・     ・     ・     ・     ・     ・     ・     ・     ・     ・     ・     ・     ・     ・     ・     ・     ・     ・     ・     ・     ・     ・     ・     ・     ・     ・     ・     ・     ・     ・     ・     ・     ・     ・     ・     ・     ・     ・     ・     ・     ・     ・     ・     ・     ・     ・     ・     ・     ・     ・     ・     ・     ・     ・     ・     ・     ・     ・     ・     ・     ・     ・     ・     ・     ・     ・     ・     ・     ・     ・     ・     ・     ・     ・     ・     ・     ・     ・     ・     ・     ・     ・     ・     ・     ・     ・     ・     ・     ・     ・     ・     ・     ・     ・     ・     ・     ・     ・     ・     ・     ・     ・     ・     ・     ・     ・     ・     ・     ・     ・     ・     ・     ・     ・     ・     ・     ・     ・     ・     ・     ・     ・     ・     ・     ・     ・     ・     ・     ・     ・     ・< | )<br>די | ▲<br>▲<br>1<br>参加者の管理 | ∎<br>投票   | テレン・ション・ション・ション・ション・ション・ション・ション・ション・ション・ショ | ヴの終了         |
|----|----------------------------------------------------------------------------------------------------|---------|-----------------------|-----------|--------------------------------------------|--------------|
| 3. | 表示されたウ-                                                                                                    | 1]      | ンドウ                   | ٦         | 開始する「投票」を                                  | を選           |
|    | 択し、 <b>[投票0</b>                                                                                                    | した      | 2動] 7                 | をく        | <u> クリックします。</u>                           |              |
|    | 講義前 →<br>講義前<br>投票 1 2 質問                                                                                                    |         | ・タイト<br>事前に作          | <ル<br>F成( | 生横の [∨] をクリックする。<br>した「投票」がすべて表示さ          | <u> </u>     |
|    | <ol> <li>1. 犬とネコどちらが好きですか?(複数選択)(複数選択)・</li> <li>大</li> </ol>                                                                                                    | $\land$ | 起動する                  | 5 []      | <u> 殳票」を変更できます</u> 。                       |              |
|    | <ul> <li>○ ネコ</li> <li>○ 両方好き</li> <li>○ 西方場い</li> </ul>                                                                                                    |         |                       | \<br>\    | 2 投票 1: 講義前   2: 講義中                       |              |
|    | <ul> <li>□ □ □ □ □ □ □ □ □ □ □ □ □ □ □ □ □ □ □</li></ul>                                                                                                    |         |                       |           | 投票 3: 講義後                                  |              |
|    | ○ 赤<br>○ 青<br>○ 黄                                                                                                    |         | ・ [編集                 | [] ス      | をクリックすると質問を編集 <sup>-</sup>                 | す RSITY      |
|    | <br>○ 緑                                                                                                    |         | ること#                  | ってき       | きます。                                       | its Reserved |

### ミーティング内の参加者には以下のよう な投票ウィンドウが表示され、投票の質 問への回答を求められます。

5.参加者は、回答を選択して**[送信]**をしま す。

| 講義前                  | 閉じる 講義的 閉じる 講義的                       |
|----------------------|---------------------------------------|
| とネコどちらが好きですか? (複数選択) | 1. 犬とネコどちらが好きですか? (複数選択) 2. 何色が好きですか? |
|                      | · 大 赤                                 |
| -                    | <b>†</b>                              |
| 方好き                  | □ 面方好き                                |
| 方嫌い                  | スマートフォンでは質                            |
| 色が好きですか?             |                                       |
| ŧ.                   | 1/2 (***) る必要があります。                   |
|                      | ■ 2/2 ■ すべての質問の回答を                    |
|                      |                                       |
|                      |                                       |
| の他                   |                                       |
| 送信                   |                                       |
| パソコン                 | スマートフォン KANSAI UNIVERS                |

### 7. [結果を共有] をクリックすると投票結果 を参加者に共有できます。結果を共有し ない場合は、画面上部[×]をクリックし、 投票ウィンドウを閉じます。

| 講義前                                             | ~                                      |                                  | 講義前                                |                                              |
|-------------------------------------------------|----------------------------------------|----------------------------------|------------------------------------|----------------------------------------------|
| 講義前                                             |                                        |                                  | 投票は終了しました   2                      | 質問   1/1(100%)が参加しました                        |
| 投票は終了しました   2 質問   1/1 (                        | 100%)が参加しました                           | 結果を共有                            | 1. 犬とネコどちらが好きで                     | すか? (複数選択) (複数選択)*                           |
| 1. 犬とネコどちらが好きですか? (複数)                          | 選択)(複数選択)*                             | すると…                             | 1/1(100%)が回答しま                     | ました                                          |
| 1/1(100%)が回答しました                                |                                        |                                  | 犬                                  | (0/1) 0%                                     |
| 犬                                               | (0/1) 0%                               |                                  | ネコ                                 | (0/1) 0%                                     |
| ネコ                                              | (0/1) 0%                               |                                  | 両方好き                               | (1/1) 100%                                   |
| 両方好き                                            | (1/1) 100%                             |                                  | 両方嫌い                               | (0/1) 0%                                     |
| 両方嫌い<br>2. 何色が好きですか? (単一選択)<br>1/1(100%)が回答しました | […]>[投票の再<br>ると結果がリセ<br>ンケートを取る        | 開]をクリックす<br>ットされ、再度ア<br>ことができます。 | 2. 何色が好きですか?<br>1/1(100%)が回答し<br>赤 | 投票結果の共有を終了したい<br>場合は、[結果の共有を停止]<br>をクリックします。 |
| 赤<br>投票を編集 🖸                                    | ・・・・・・・・・・・・・・・・・・・・・・・・・・・・・・・・・・・・・・ |                                  | 青                                  |                                              |

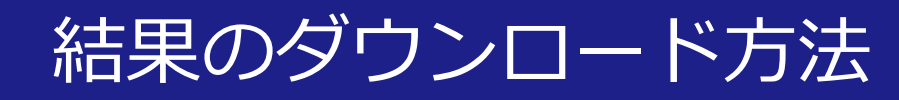

## <u>投票結果レポートのダウンロード (ミーティング後)</u>

#### 1. ブラウザでZoomウェブポータルにサインイン します。 ※パソコン版・スマートフォン版ともにアプリではダウンロードできません。

#### 2. アカウント管理>レポート> ミーティングをク リック

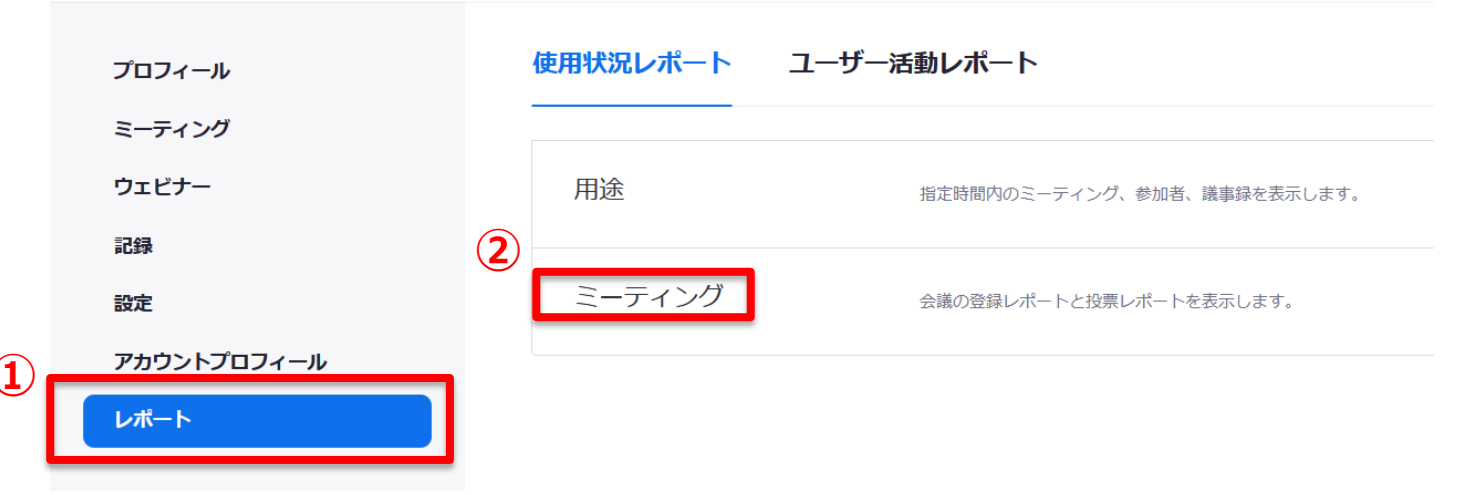

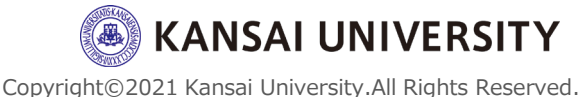

### 結果のダウンロード方法

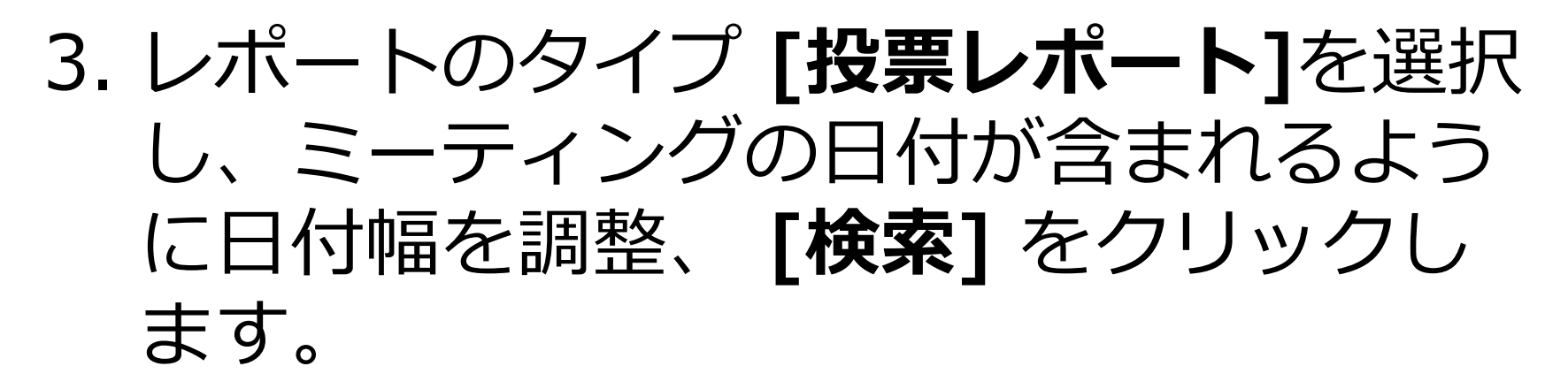

レポート > 使用状況レポート > ミーティング

| ミーティングレポート | レポートキュー           |                     |    |
|------------|-------------------|---------------------|----|
| レポートのタイプ   | ○登録レポート ●投票レポー    | 4                   |    |
| 時間範囲で検索・ 2 | 開始日: 2020/04/23 📰 | 終了日: 2020/04/24 🛛 🔳 | 検索 |
|            | 最大レポート期間:1月       |                     |    |

| スケジュールされた時間            | 開始時刻                   | トピック   | ミーティングID      | 出席者 |    |
|------------------------|------------------------|--------|---------------|-----|----|
| 2020/04/23 04:00:00 PM | 2020/04/24 03:24:15 PM | 第1回講義  | 879-5181-6032 | 3   | 作成 |
| 2020/04/23 04:00:00 PM | 2020/04/24 03:09:03 PM | 第1回講義  | 879-5181-6032 | 3   | 作成 |
| 2020/04/23 04:00:00 PM | 2020/04/24 11:48:41 AM | 第1回講義  | 879-5181-6032 | 5   | 作成 |
| 2020/04/23 04:00:00 PM | 2020/04/24 11:18:51 AM | 第1回講義  | 879-5181-6032 | 5   | 作成 |
| 2020/04/23 09:00:00 AM | 2020/04/23 08:57:20 AM | CTL事務局 | 854-3214-1330 | 23  | 作成 |

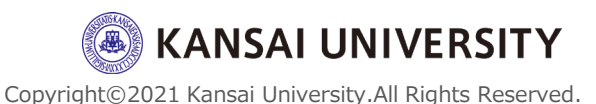

### 結果のダウンロード方法

### 4. 表示されたミーティングから該当のミー ティングを選択し、[作成]をクリックし ます。

| チェックボッ       | Ц | 選択済み | +1項目. 作成               |                        |        |               |     |    |
|--------------|---|------|------------------------|------------------------|--------|---------------|-----|----|
| クスをクリックレーズ説中 | Γ |      | スケジュールされた時間            | 開始時刻                   | トピック   | ミーティングID      | 出席者 |    |
| クロと選択し、      |   |      | 2020/04/23 04:00:00 PM | 2020/04/24 03:24:15 PM | 第1回講義  | 879-5181-6032 | 3   | 作成 |
| 後数のレホートを一任作成 |   |      | 2020/04/23 04:00:00 PM | 2020/04/24 03:09:03 PM | 第1回講義  | 879-5181-6032 | 3   | 作成 |
| 1~2 1111月100 |   |      | 2020/04/23 04:00:00 PM | 2020/04/24 11:48:41 AM | 第1回講義  | 879-5181-6032 | 5   | 作成 |
| 06690        |   |      | 2020/04/23 04:00:00 PM | 2020/04/24 11:18:51 AM | 第1回講義  | 879-5181-6032 | 5   | 作成 |
|              |   |      | 2020/04/23 09:00:00 AM | 2020/04/23 08:57:20 AM | CTL事務局 | 854-3214-1330 | 23  | 作成 |

### 5. レポートが作成されたら [ダウンロード] をクリックします。

レポート > 使用状況レポート > ミーティング

ミーティングレポート レポートキュー

□ 結果の生成に失敗したレポートを含めます。 レポートのタイプ スケジュールされた時間 開始時刻 トピック ミーティングル 作成時間 2020年4月23日 2020年4月24日 2020年4月24日 投票レポート 第1回講義 879-5181-6032 ダウンロー NIVERSITY 04:34:28 PM 04:00:00 PM 11:48:41 AM 2020年4月23日 2020年4月24日 2020年4月24日 投票レポート 第1回講義 879-5181-6032 ダウンロード "sity.All Rights Reserved. 04:00:00 PM 11:48:41 AM 04:33:42 PM

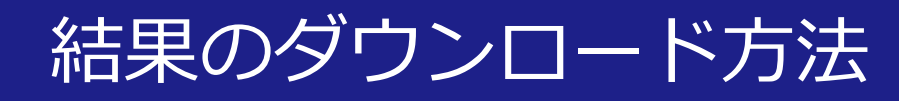

### 6. 以下の形式で、投票の結果を得ることが できます。

|   | А | В        | С         | D                    | E              | F  | G         | H | I | J | К | L | М | Ν | 0 | Р | Q | R |  |
|---|---|----------|-----------|----------------------|----------------|----|-----------|---|---|---|---|---|---|---|---|---|---|---|--|
| 1 | # | User Nam | User Emai | iSubmitted Date/Time |                |    |           |   |   |   |   |   |   |   |   |   |   |   |  |
| 2 |   | 1 Guest  |           | 2020/4/24 12:08      | 犬とネコどちらが好きですか? | ネコ | 何色が好きですか? | 黄 |   |   |   |   |   |   |   |   |   |   |  |
| 3 |   | 2 Guest  |           | 2020/4/24 12:08      | 犬とネコどちらが好きですか? | ネコ | 何色が好きですか? | 青 |   |   |   |   |   |   |   |   |   |   |  |

#### ※参加者がサインインせずにミーティング参加している場合は、 「Guest」として表示され、回答者の特定はできません。

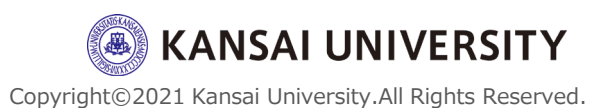